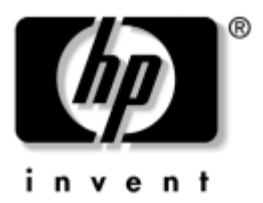

# Hardware Guide HP Compaq Notebook Series

Document Part Number: 333955-001

August 2003

This guide explains how to identify and use notebook hardware features, including connectors for external devices. It also includes power and environmental specifications, which may be helpful when traveling with the notebook. © 2003 Hewlett-Packard Development Company, L.P.

Microsoft and Windows are trademarks of Microsoft Corporation in the U.S. and/or other countries. Intel and SpeedStep are trademarks of Intel Corporation in the US and/or other countries. SD Logo is a trademark.

The information contained herein is subject to change without notice. The only warranties for HP products and services are set forth in the express warranty statements accompanying such products and services. Nothing herein should be construed as constituting an additional warranty. HP shall not be liable for technical or editorial errors or omissions contained herein.

Hardware Guide HP Compaq Notebook Series First Edition August 2003 Reference Number: nc8000/nw8000 Document Part Number: 333955-001

# Contents

#### **1 Notebook Features**

| Pointing Device Components |
|----------------------------|
| Top Components 1–2         |
| Lights 1–5                 |
| Left Side Components 1–7   |
| Right Side Components 1–9  |
| Front View Components 1–11 |
| Rear Panel Components 1–12 |
| Bottom Components          |
| Labels                     |
|                            |

#### 2 Pointing Devices and Keyboard

| Using a Pointing Device.                   | 2 - 1 |
|--------------------------------------------|-------|
| Using the Pointing Stick                   | 2-3   |
| Using the TouchPad                         | 2-3   |
| Using an External Mouse                    | 2–4   |
| Setting Pointing Device Preferences        | 2–4   |
| Using Hotkeys and Shortcut Keys            | 2-5   |
| Identifying fn and Function Keys           | 2-5   |
| Hotkey and Shortcut Key Quick Reference    | 2-6   |
| Initiating Standby (fn+f3)                 | 2-7   |
| Switching Displays (fn+f4)                 | 2-7   |
| Viewing Battery Charge Information (fn+f8) | 2-8   |
| Decreasing Screen Brightness (fn+f9)       | 2-8   |

| Increasing Screen Brightness (fn+f10) 2-      | -8 |
|-----------------------------------------------|----|
| Displaying System Information (fn+esc) 2-     | -9 |
| Using Hotkeys and Shortcut Keys with External |    |
| Keyboards 2-                                  | -9 |
| Using Quick Launch Buttons 2–1                | 10 |
| Using Keypads 2-1                             | 12 |
| Using the Embedded Numeric Keypad 2–1         | 12 |
| Using an External Keypad 2–1                  | 14 |

#### **3 Battery Packs**

| Running the Notebook on Battery Power 3–1         |
|---------------------------------------------------|
| Identifying Battery Packs 3–2                     |
| Inserting or Removing a Primary Battery Pack 3–3  |
| Inserting or Removing a MultiBay Battery Pack 3–5 |
| Charging a Battery Pack 3–7                       |
| Charging a New Battery Pack                       |
| Charging an In-Use Battery Pack                   |
| Charging a Primary and MultiBay Battery Pack 3-8  |
| Monitoring the Charge in a Battery Pack           |
| Obtaining Accurate Charge Information 3–9         |
| Displaying Charge Information on the Screen 3–9   |
| Displaying Charge Information on a MultiBay       |
| Battery Pack 3–11                                 |
| Managing Low-Battery Conditions 3–12              |
| Identifying Low-Battery Conditions 3–12           |
| Resolving Low-Battery Conditions 3–13             |
| Calibrating a Battery Pack 3–14                   |
| When to Calibrate 3–14                            |
| Battery Conservation Procedures and Settings 3–18 |
| Conserving Power as You Work 3–18                 |
| Selecting Power Conservation Settings 3–19        |
| Storing a Battery Pack 3–20                       |
| Disposing of a Used Battery Pack 3–21             |
| Finding More Power Information 3–21               |

#### 4 Drives

| Caring for Drives 4–1                         |
|-----------------------------------------------|
| Adding a Drive to the System 4–3              |
| Hard Drive                                    |
| Identifying the Hard Drive Activity Light 4-4 |
| Replacing the Primary Hard Drive              |
| Optical Drive                                 |
| Inserting an Optical Disc 4–9                 |
| Removing an Optical Disc (with Power) 4–10    |
| Removing an Optical Disc (No Power) 4–11      |
| Displaying Optical Disc Contents 4-12         |
| Locating Optical Disc Software 4–12           |
| Initiating Standby or Hibernation 4–12        |
| MultiBay Drive                                |
| Identifying the MultiBay Activity Light 4–13  |
| Using a MultiBay Hard Drive Adapter           |
| Inserting a Drive into the MultiBay 4–17      |
| Removing a Drive from the MultiBay 4–18       |
|                                               |

#### 5 Audio and Video

| Using Audio Features.         | 5-1 |
|-------------------------------|-----|
| Using the Audio Line-Out Jack | 5-2 |
| Using the Microphone Jack     | 5–3 |
| Adjusting Volume              | 5–3 |
| Using Video Features          | 5–4 |
| Using the S-Video Out Jack    | 5-5 |

#### **6** Communication Devices

| Connecting a Modem Cable               | 6-1 |
|----------------------------------------|-----|
| Using the RJ-11 Cable                  | 6-2 |
| Using a Country-Specific Adapter Cable | 6–3 |

| Connecting a Network Cable          | 6–4 |
|-------------------------------------|-----|
| Linking to an Infrared Device       | 6–5 |
| Setting Up an Infrared Transmission | 6–6 |
| Using Standby with Infrared         | 6–6 |

#### 7 External Devices

| Connecting a Monitor or Projector        | 7–2 |
|------------------------------------------|-----|
| Using a USB Device                       | 7–2 |
| Enabling USB Legacy Support              | 7–3 |
| Connecting an Optional External MultiBay | 7–4 |
| Connecting an Optional Cable Lock        | 7–5 |

#### 8 Hardware Upgrades

| Using PC Cards 8–                       | l |
|-----------------------------------------|---|
| Inserting a PC Card 8–2                 | 2 |
| Removing a PC Card 8–.                  | 3 |
| Using SD Cards 8-4                      | 1 |
| Inserting an SD Card 8–4                | 1 |
| Removing an SD Card 8-4                 | 5 |
| Adding and Upgrading Memory Modules 8-4 | 5 |
| Effects of Increasing Memory 8-12       | 2 |

#### 9 Specifications

| Notebook Dimensions   | 9–1 |
|-----------------------|-----|
| Operating Environment | 9–2 |
| Rated Input Power     | 9–2 |
| Modem Specifications  | 9–3 |

#### Index

1

# **Notebook Features**

# **Pointing Device Components**

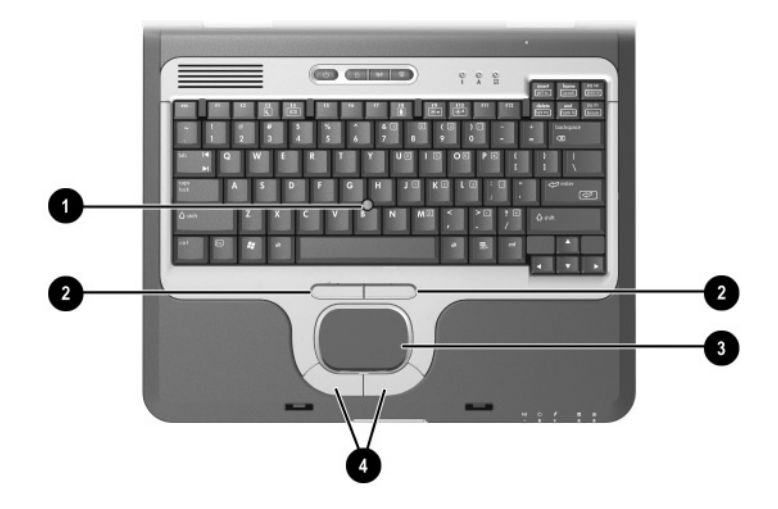

|   | Component                             | Description                                                                                                    |
|---|---------------------------------------|----------------------------------------------------------------------------------------------------|
| 0 | Pointing stick                        | Moves the pointer and selects or activates items on the screen.                                                                                              |
| 0 | Left and right pointing stick buttons | Function like the left and right buttons on an external mouse.                                                                                               |
| 8 | TouchPad                              | Moves the pointer and selects or<br>activates items on the screen. Can be<br>set to perform other mouse functions,<br>such as scrolling and double-clicking. |
| 4 | Left and right TouchPad buttons       | Function like the left and right buttons on an external mouse.                                                                                               |

# **Top Components**

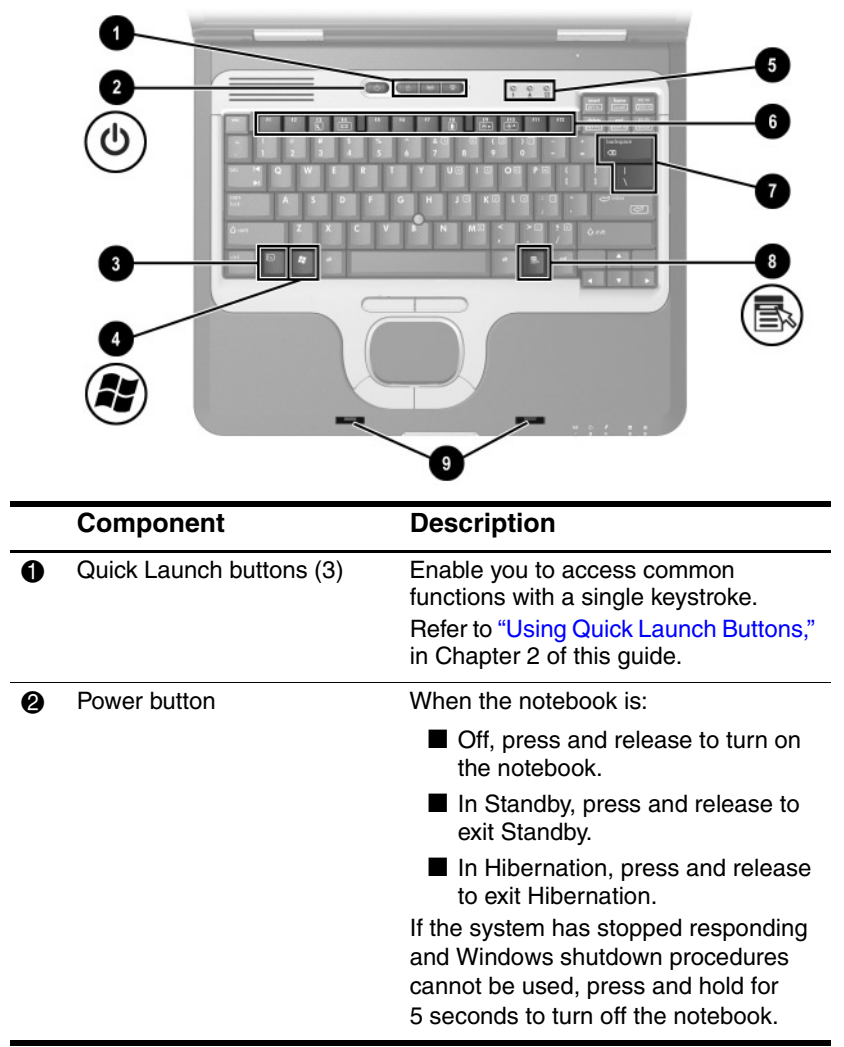

|   | Component                                                                                                    | Description                                                                                                    |
|---|----------------------------------------------------------------------------------------------------|----------------------------------------------------------------------------------------------------|
| Ø | This table describes default se<br>changing the functions of the<br>and Hibernation, refer on the<br><i>Software Guide,</i> "Power" chap | ettings. For information about<br>bower button and using Standby<br>Documentation Library CD to the<br>ter.                                                                |
| 6 | fn key                                                                                                    | Executes frequently used system<br>functions when pressed in combination<br>with a function key or the <b>esc</b> key.                                                     |
| 4 | Microsoft logo key                                                                                                    | Displays the Windows Start menu.                                                                                                    |
| 6 | Keyboard lights                                                                                                    | Indicate when certain keyboard<br>settings have been turned on. Refer in<br>this chapter to the "Lights" section.                                                          |
| 6 | Function keys                                                                                                    | Execute indicated system functions<br>when pressed in combination with the<br><b>fn</b> key.<br>Refer to "Using Hotkeys and Shortcut<br>Keys," in Chapter 2 of this guide. |
|   | MiniPCI compartment                                                                                                    | <ul> <li>Holds an optional wireless LAN<br/>(WLAN) or ISDN device.</li> <li></li></ul>                                                                                     |
| 8 | Applications key                                                                                                    | Displays shortcut menu for items beneath the pointer.                                                                                                    |

|   | Component                                                        | Description                                                                 |
|---|------------------------------------------------------------------|-----------------------------------------------------------------------------|
| 0 | Display latch recess                                             | Secures the display when the notebook is closed.                            |
|   | Memory compartment<br>(not shown; located under<br>the keyboard) | Contains one primary memory module slot (populated) and one expansion slot. |

# Lights

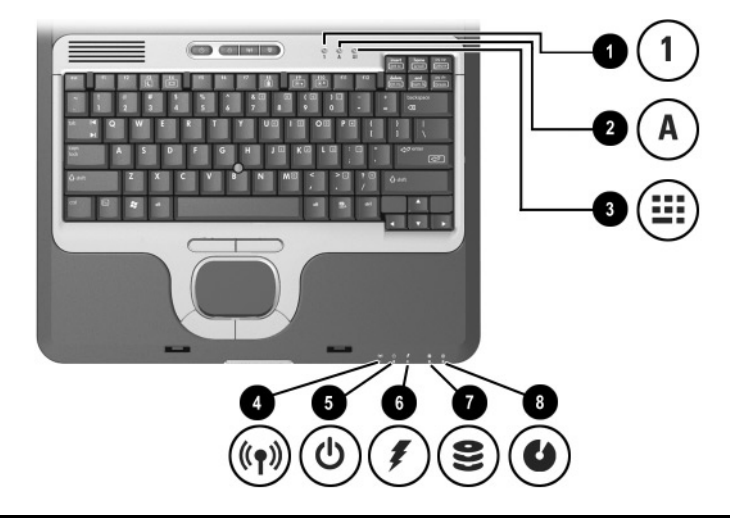

|   | Component       | Description                                                                                                    |
|---|-----------------|----------------------------------------------------------------------------------------------------|
| 0 | Num lock        | On: Num lock is on or the embedded numeric keypad is enabled.                                                                                                    |
| 0 | Caps lock       | On: Caps lock is on.                                                                                                    |
| 6 | Scroll lock     | On: Scroll lock is on.                                                                                                    |
| 4 | Wireless On/Off | On: An integrated wireless device has been enabled.                                                                                                    |
| 0 | Power/Standby   | <ul> <li>On: Power is turned on.</li> <li>Blinking: Notebook is in Standby.</li> <li>The power/standby light also blinks when a battery pack that is the only available power source reaches a critical low-battery condition. The light turns off when the system enters Hibernation or shuts down.</li> </ul> |

|   | Component | Description                                                                                                    |
|---|-----------|----------------------------------------------------------------------------------------------------|
| 6 | Battery   | On: A battery pack is charging.                                                                                                    |
|   |           | Blinking: A battery pack that is the only<br>available power source has reached<br>a low-battery condition. When the<br>battery reaches a critical low-battery<br>condition, the battery light begins<br>blinking more quickly. |
| 7 | Drive     | On: One of the following integrated drives is being accessed:                                                                                                    |
|   |           | Hard drive                                                                                                    |
|   |           | Optical drive                                                                                                    |
| 8 | MultiBay  | On: A drive in the MultiBay is being accessed.                                                                                                    |

# Image: Component of the notebook.

# Left Side Components

| $\triangle$ | The purpose of security solutions is to act as a |
|-------------|--------------------------------------------------|
|             | deterrent. These solutions do                    |
|             | not prevent the product from                     |
|             | being mishandled or stolen.                      |

2 Exhaust vent

Enables airflow to cool internal components.

To prevent overheating, do not obstruct vents. Using the notebook on a soft surface, such as a pillow, blanket, rug, or thick clothing may block airflow.

Reads and records CD and DVD

6

Optical disc drive

media.

|   | Component                          | Description                                                                    |
|---|------------------------------------|--------------------------------------------------------------------------------|
| 4 | Optical disc drive eject<br>button | Opens the optical disc drive when pressed.                                     |
| 6 | Battery bay                        | Holds the primary battery pack.<br>Battery pack ships outside the<br>notebook. |

# **Right Side Components**

|   | Component                 | Description                                                                                                    |
|---|---------------------------|----------------------------------------------------------------------------------------------------|
| 0 | PC Card eject buttons (2) | Eject an optional PC Card or Smart<br>Card (if a Smart Card Reader is<br>installed) from the top or bottom PC<br>Card slot. |
| 2 | PC Card slots (2)         | Support optional Type I, Type II, or<br>Type III 32-bit (CardBus) or 16-bit<br>PC Cards.                                    |
|   |                           | In select notebooks, one PC<br>Card slot may be replaced<br>with a factory-installed Smart<br>Card Reader.                  |
| 6 | Secure Digital (SD) slot  | Accepts SD memory card.                                                                                                    |
| 4 | Infrared port             | Provides wireless communication<br>between the notebook and an optional<br>IrDA-compliant device.                           |

|   | Component             | Description                                                                                |
|---|-----------------------|--------------------------------------------------------------------------------------------|
| 6 | RJ-11 jack            | Connects a modem cable.                                                                    |
| 6 | Audio line-out jack   | Connects optional powered stereo<br>speakers, headphones, headset, or<br>television audio. |
| 1 | Microphone jack       | Connects an optional monaural microphone.                                                  |
| 8 | MultiBay              | Supports an optional MultiBay device, such as a drive or battery pack.                     |
| 9 | Bluetooth compartment | Holds a Bluetooth device.                                                                  |
|   |                       | Bluetooth is not available in all countries.                                               |

#### Front View Components

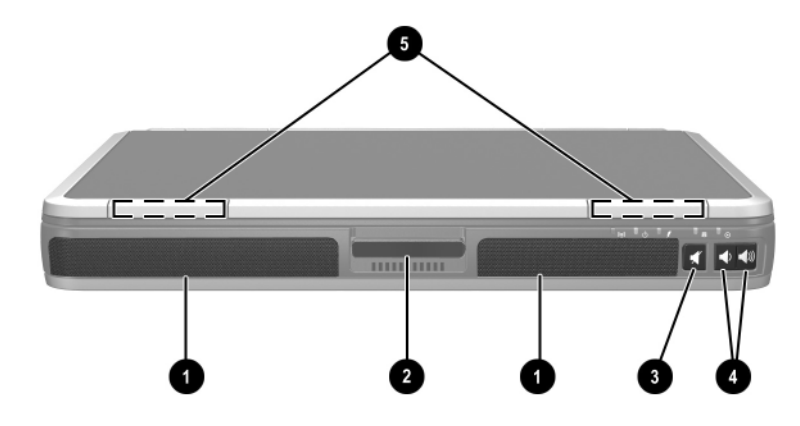

|   | Component              | Description                                                                                                    |
|---|------------------------|----------------------------------------------------------------------------------------------------|
| 0 | Speakers (2)           | Produce system sound.                                                                                                    |
| 2 | Display release latch  | Opens the notebook.                                                                                                    |
| 6 | Mute button            | Mutes the system volume. The button lights up when volume is muted.                                                                                                 |
| 4 | Volume control buttons | Increase and decrease system<br>volume. Press the volume up button<br>(on right) to increase sound. Press<br>the volume down button (on left) to<br>decrease sound. |
| 6 | Wireless antennae (2)  | Transmit wireless data.                                                                                                    |

Exposure to Radio Frequency Radiation. The radiated output power of this device is below the FCC radio frequency exposure limits. Nevertheless, the device should be used in such a manner that the potential for human contact during normal operation is minimized. To avoid the possibility of exceeding the FCC radio frequency exposure limits, human proximity to the antenna should not be less than 20 cm (8 inches) during normal operation, including when the notebook display is closed.

|   | Component                  | Description                                                                                                    |
|---|----------------------------|----------------------------------------------------------------------------------------------------|
| 0 | USB connector              | Connects USB 1.1- and 2.0-compliant devices to the notebook using a standard USB cable.                                                                                                    |
| 0 | Self-powered USB connector | Connects USB 1.1- and 2.0-compliant<br>devices to the notebook using a<br>standard USB cable. Also connects<br>an optional External MultiBay to<br>the notebook using the External<br>MultiBay-powered USB cable. |
| 0 | 1394 connector             | Connects a device that requires high bandwidth, such as a digital camera or other video or audio device.                                                                                                    |
| 4 | Power connector            | Connects an AC adapter or an optional<br>Automobile Power Adapter/Charger or<br>Aircraft Power Adapter.                                                                                                    |
| 6 | Serial connector           | Connects an optional serial device.                                                                                                    |
| 6 | Parallel connector         | Connects an optional parallel device,<br>such as an external diskette drive or a<br>printer.                                                                                                    |

# **Rear Panel Components**

|   | Component                  | Description                                                                                                    |
|---|----------------------------|----------------------------------------------------------------------------------------------------|
| 0 | S-Video out jack           | Connects an optional S-Video device,<br>such as a television, VCR, camcorder,<br>overhead projector, or video capture<br>card.                                                                          |
| 8 | External monitor connector | Connects an optional external monitor or overhead projector.                                                                                                    |
| 0 | RJ-45 jack                 | Connects a network cable.                                                                                                    |
| 0 | Intake vent                | Enables airflow to cool internal components.  To prevent overheating, do not obstruct vents. Using the notebook on a soft surface, such as a pillow, blanket, rug, or thick clothing may block airflow. |

# **Bottom Components**

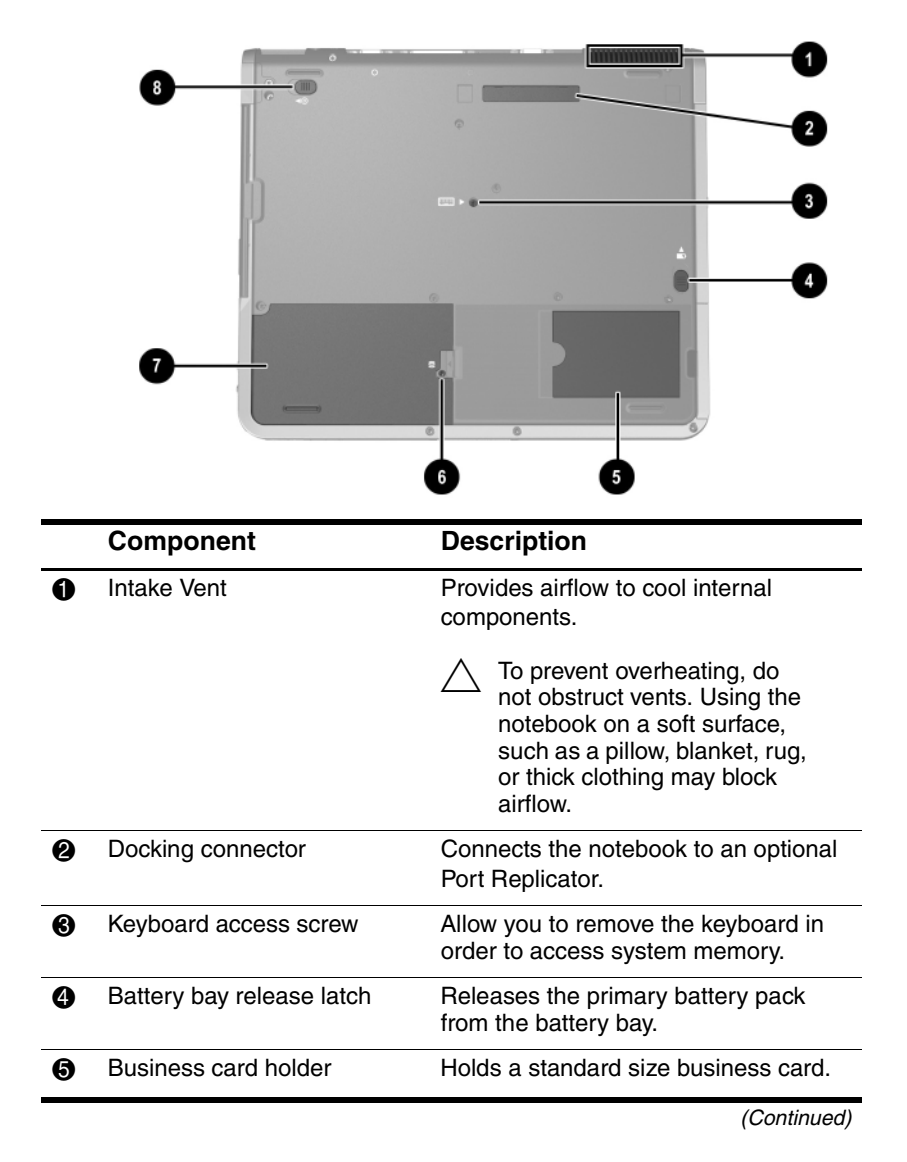

|   | Component              | Description                               |
|---|------------------------|-------------------------------------------|
| 6 | Hard drive cover latch | Releases the cover on the hard drive bay. |
| 1 | Hard drive bay         | Holds the primary hard drive.             |
| 8 | MultiBay release latch | Allows removal of the MultiBay drive.     |

# Labels

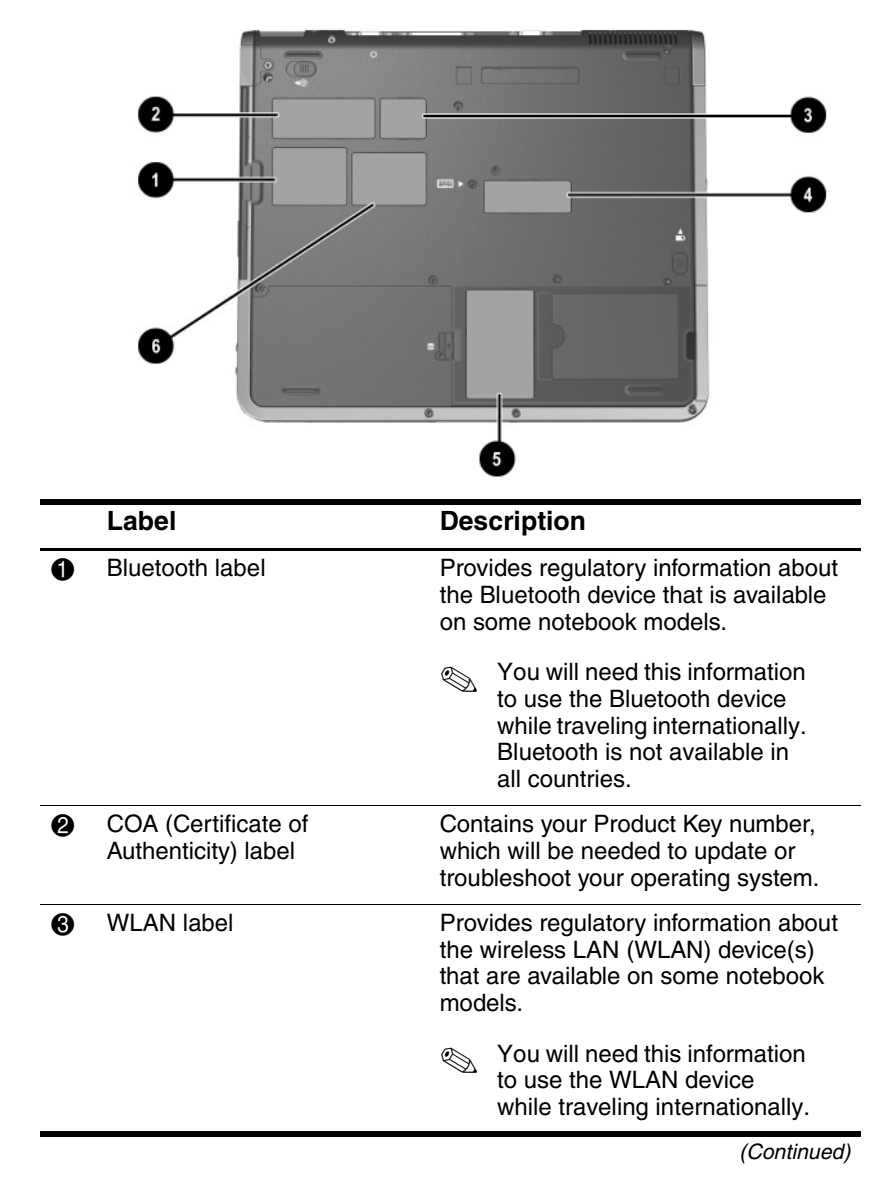

|   | Label               | Description                                                                                                    |  |
|---|---------------------|----------------------------------------------------------------------------------------------------|--|
| 4 | Serial number label | Identifies the notebook.<br>You may need this number if you call<br>customer support.                                                                          |  |
| 6 | System label        | Provides regulatory information about the notebook.                                                                                                    |  |
| 0 | Modem label         | Lists the countries in which the modem<br>has been approved for use.<br>Nou will need this information<br>to use the modem while<br>traveling internationally. |  |

2

# **Pointing Devices and Keyboard**

# **Using a Pointing Device**

By default, the pointing stick and TouchPad components can be used interchangeably.

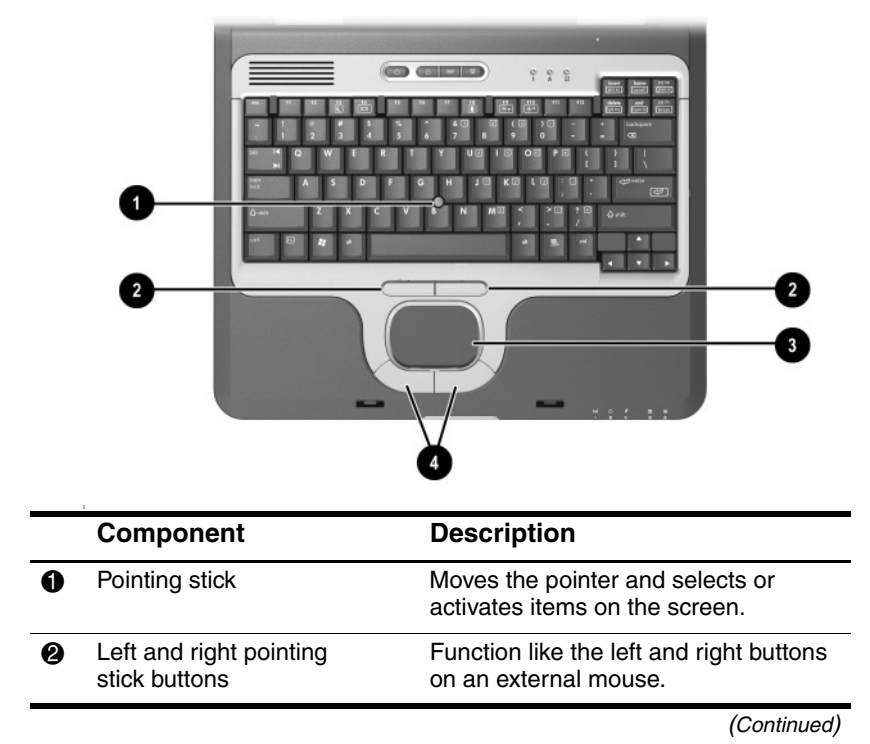

|   | Component                       | Description                                                                                                    |
|---|---------------------------------|----------------------------------------------------------------------------------------------------|
| 0 | TouchPad                        | Moves the pointer and selects or<br>activates items on the screen. Can be<br>set to perform other mouse functions,<br>such as scrolling and double-clicking. |
| 4 | Left and right TouchPad buttons | Function like the left and right buttons on an external mouse.                                                                                               |

# **Using the Pointing Stick**

To move the pointer, press the pointing stick in the direction you want to move the pointer. Use the left and right pointing stick buttons as you would the left and right buttons on an external mouse.

To change the pointing stick cap:

- 1. Turn off the notebook.
- 2. Gently pull off the used pointing stick cap.
- 3. Push a replacement cap into place.

Replacement caps are not included with the notebook.

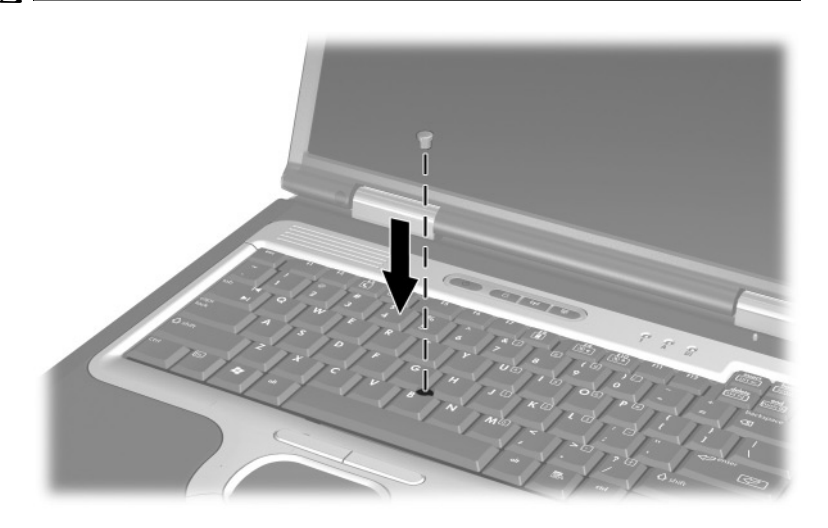

#### Using the TouchPad

To move the pointer, slide your finger across the TouchPad surface in the direction you want the pointer to go. Use the left and right TouchPad buttons as you would the left and right buttons on an external mouse.

#### Using an External Mouse

An external USB mouse can be connected to the notebook using one of the connectors on the back panel. An external PS/2 or USB mouse can be connected to the system through an optional Port Replicator.

#### **Setting Pointing Device Preferences**

Mouse Properties in Windows enables you to customize settings for pointing devices, including:

- Enabling or disabling a pointing device (enabled by default).
- TouchPad tapping, which enables you to tap the TouchPad once to select an object or twice to double-click an object (disabled by default).
- Edge motion, which enables you to continue to scroll even though your finger has reached the edge of the TouchPad (disabled by default).
- Palm Check, which helps prevent moving the pointer unintentionally if your palms contact the TouchPad as you type (disabled by default).

Other features, such as mouse speed preferences and mouse trails, are also found in the Mouse Properties window.

To access Mouse Properties:

- In Windows 2000, select Start > Settings > Control Panel > Mouse icon.
- In Windows XP, select Start > Control Panel > Printers and Other Hardware > Mouse icon.

# **Using Hotkeys and Shortcut Keys**

Hotkeys and shortcut keys, which are preset combinations of the **fn** key and another key, execute specific system functions.

### **Identifying fn and Function Keys**

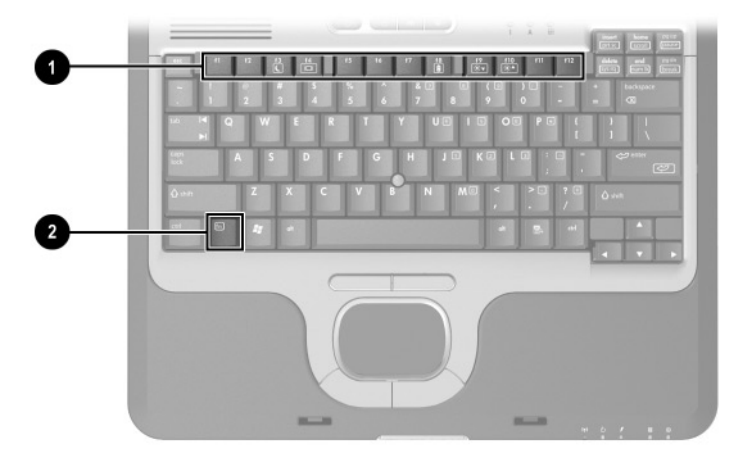

|   | Component     |
|---|---------------|
| 0 | Function keys |
| 0 | fn key        |

- A *hotkey* is a combination of the **fn** key and one of the function keys. The icons on the function keys represent the hotkey functions available on your notebook.
- A *shortcut* key is a combination of the **fn** key and a key other than a function key.

#### **Hotkey and Shortcut Key Quick Reference**

| Function                                                   | Key Combination to<br>Activate Function | Key Combination to<br>Deactivate Function |
|------------------------------------------------------------|-----------------------------------------|-------------------------------------------|
| Initiate Standby                                           | fn+f3                                   | Press power button                        |
| Switch between<br>notebook display and<br>external display | fn+f4                                   | fn+f4                                     |
| View battery information                                   | fn+f8                                   | fn+f8                                     |
| Decrease the screen brightness                             | fn+f9                                   | N/A                                       |
| Increase the screen brightness                             | fn+f10                                  | N/A                                       |
| Display system<br>information                              | fn+esc                                  | fn+esc                                    |

# Initiating Standby (fn+f3)

When the notebook is on, press the fn+f3 hotkey to initiate Standby. When Standby is initiated, your work is saved in random access memory (RAM), the screen is cleared, and power is conserved. While the notebook is in Standby, the Power/Standby light blinks.

■ To exit Standby, briefly press the power button.

The **fn+f3** hotkey is set at the factory to initiate Standby. The function of the **fn+f3** hotkey, called the "sleep button" in Windows, can be changed. For example, the **fn+f3** hotkey can be set to initiate Hibernation instead of Standby. For more information about Standby, Hibernation, and changing the function of the **fn+f3** hotkey, refer on the *Documentation Library* CD to the *Software Guide*, "Power" chapter.

# Switching Displays (fn+f4)

The **fn+f4** hotkey switches the image among display devices connected to the external monitor connector or the S-Video jack on the notebook. For example, if an external monitor is connected to the notebook, pressing the **fn+f4** hotkey multiple times will toggle the image between the notebook display, the external monitor display, and a simultaneous display on both the notebook and the monitor.

Most external monitors receive video information from the notebook using the external VGA video standard. The **fn+f4** hotkey can also toggle images among other devices receiving video information from the notebook.

The following five video transmission types, with examples of devices that use them, are supported by the **fn+f4** hotkey:

- LCD (notebook display)
- External VGA (most external monitors)

- S-Video (televisions, camcorders, VCRs, and video capture boards with S-Video-in jacks)
- Composite video (televisions, camcorders, VCRs, and video capture boards with composite-video-in jacks)
- DVI-D (external monitors that support the DVI-D interface)

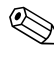

Composite video and DVI-D devices can only be connected to the notebook when it is docked in an optional Advanced Port Replicator.

#### Viewing Battery Charge Information (fn+f8)

Press the **fn+f8** hotkey to display charge information for all installed battery packs. The display indicates which battery packs are charging and reports the amount of charge remaining in each battery pack.

Battery pack locations are indicated by number:

- Location 1 is the primary battery pack.
- Location 2 is the MultiBay battery pack.

#### **Decreasing Screen Brightness (fn+f9)**

Press **fn+f9** to decrease screen brightness. Hold down the hotkey to change the brightness level incrementally.

#### Increasing Screen Brightness (fn+f10)

Press **fn+f10** to increase screen brightness. Hold down the hotkey to change the brightness level incrementally.

#### **Displaying System Information (fn+esc)**

Press **fn+esc** to display information about system hardware components and software version numbers. Press **fn+esc** a second time to remove the system information from the screen.

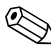

The system BIOS date is the version number of the system ROM. The BIOS date may display in a decimal format, such as 10/19/2002 F.07.

#### Using Hotkeys and Shortcut Keys with External Keyboards

The following table describes how certain hotkeys and shortcut keys can be used on external keyboards:

| Notebook keys | External keyboard keys      |
|---------------|-----------------------------|
| fn+esc        | scroll lock+scroll lock+esc |
| fn+f8         | scroll lock+scroll lock+f8  |

# **Using Quick Launch Buttons**

The 3 Quick Launch buttons enable you to execute specific system functions with a single keystroke.

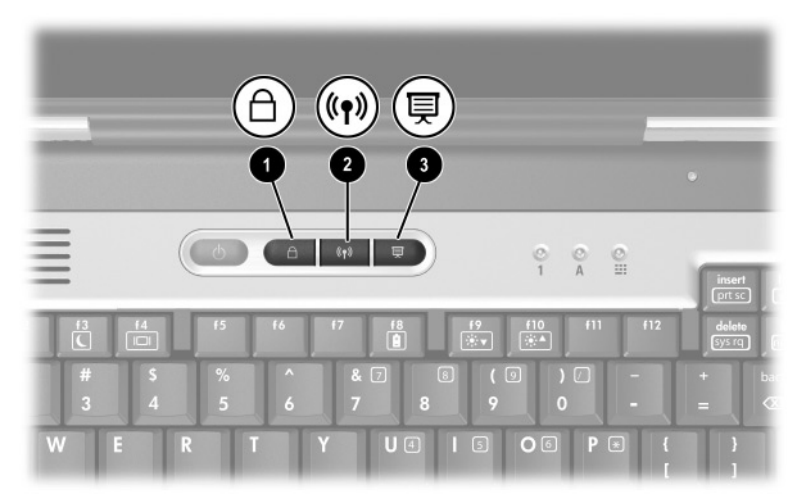

#### **Quick Launch button descriptions**

| <ul> <li>QuickLock button</li> <li>Disables the keyboard and pointing<br/>device and clears the display. Before<br/>you can use QuickLock, you must set<br/>a password and select preferences.<br/>For more information, refer on the<br/>Documentation Library CD to the<br/>Software Guide, "Security" chapter.</li> </ul> |   | Component        | Description                                                                                                    |
|----------------------------------------------------------------------------------------------------|---|------------------|----------------------------------------------------------------------------------------------------|
|                                                                                                    | 0 | QuickLock button | Disables the keyboard and pointing<br>device and clears the display. Before<br>you can use QuickLock, you must set<br>a password and select preferences.<br>For more information, refer on the<br><i>Documentation Library</i> CD to the<br><i>Software Guide,</i> "Security" chapter. |

|   | Component                   | Description                                                                                                    |
|---|-----------------------------|----------------------------------------------------------------------------------------------------|
| 0 | Wireless On/Off button      | Turns the wireless LAN and optional<br>Bluetooth device on and off when<br>these devices are enabled in the<br>software utilities.                                                                                                    |
| 0 | Presentation Mode<br>button | Sets the notebook to presentation<br>mode, which opens a user-defined<br>application, folder, file, or Web site.<br>The image simultaneously displays on<br>the notebook screen and an external<br>device connected to the external<br>monitor connector or S-Video out jack<br>on the rear panel or to connectors on<br>an optional Port Replicator. |

# **Using Keypads**

The notebook has an embedded numeric keypad and supports an optional external keypad or an optional external keyboard that includes a numeric keypad.

#### **Using the Embedded Numeric Keypad**

The 15 keys of the embedded numeric keypad can be used like the keys on an external keypad. When the embedded numeric keypad is turned on, each key on the keypad performs the functions indicated by the icon in the upper right corner of the key.

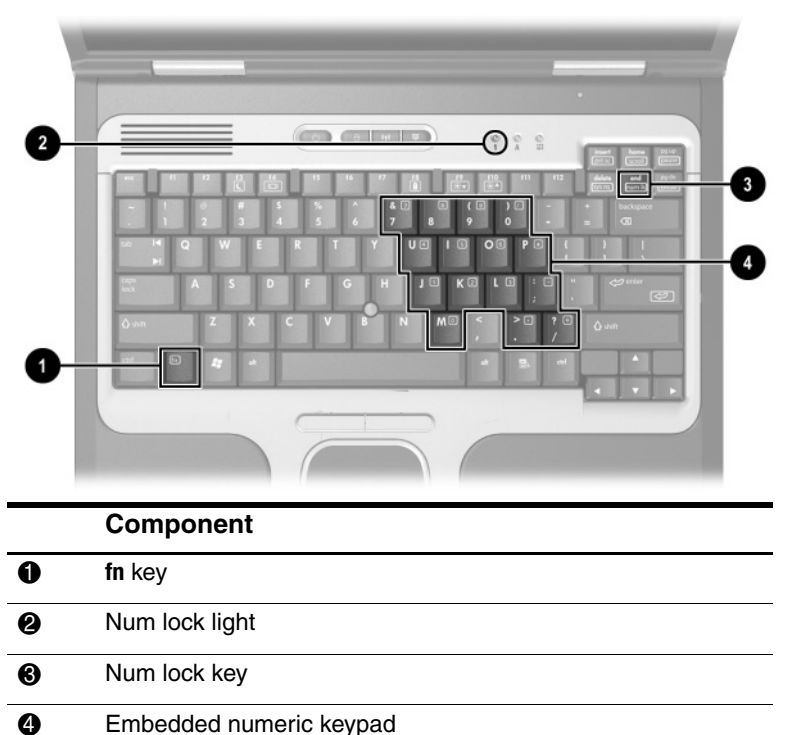

# Enabling and Disabling the Embedded Numeric Keypad

Press **fn+num lk** to enable the embedded numeric keypad. The num lock light turns on. Press **fn+num lk** again to return the keys to their standard keyboard functions.

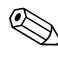

The embedded numeric keypad does not work while an external keyboard or keypad is connected to the notebook or to an optional Port Replicator.

# Switching Key Functions on the Embedded Numeric Keypad

You can temporarily switch the functions of keys on the embedded numeric keypad between their standard keyboard functions and their keypad functions by using the **fn** key or the **fn+shift** key combination.

- To change the function of a keypad key to keypad functions while the keypad is off, press and hold the **fn** key while pressing the keypad key.
- To use the keypad keys temporarily as standard keys while the keypad is on:
  - □ Press and hold the fn key to type in lowercase.
  - □ Press and hold **fn+shift** to type in uppercase.

#### Using an External Keypad

Most keys on most external keypads function differently, depending on whether num lock mode is on or off. For example:

- When num lock mode is on, most keypad keys type numbers.
- When num lock mode is off, most keypad keys function like arrow, page up, or page down keys.

When num lock on an external keypad is turned on, the num lock light on the notebook turns on. When num lock on an external keypad is turned off, the num lock light on the notebook turns off.

When the external keypad is connected, the embedded numeric keypad cannot be turned on.

#### Enabling or Disabling Num Lock Mode As You Work

To turn num lock on or off on an external keypad as you work, press the **num lk** key on the external keypad, not on the notebook.

#### Enabling or Disabling Num Lock Mode at Startup

To configure the notebook to start up with a connected external keypad in num lock mode, you must set this preference in Computer Setup. For more information about using Computer Setup, refer on the *Documentation Library* CD to the *Software Guide*, "Computer Setup" chapter.

To set the notebook to start up with the external keypad enabled:

- 1. Turn on or restart the notebook.
- 2. Press **f10** while the F10 = ROM Based Setup message is displayed in the lower left corner of the screen.
  - □ To change the language, press **f2**.
  - □ For navigation instructions, press f1.
- 3. Select Advanced > Device Options, then press enter.

- 4. Select or clear the Num Lock State at Boot field:
  - □ To enable num lock mode on an external keypad, select the field.
  - □ To disable num lock mode on an external keypad, clear the field.
- 5. Press f10.
- 6. To save your preference and exit Computer Setup, select File > Save Changes and Exit, then follow the instructions on the screen.

Your preferences are set when you exit Computer Setup and take effect when the notebook restarts.

# **Battery Packs**

#### Running the Notebook on Battery Power

When the notebook is connected to external AC power, the notebook runs on external power.

When a charged battery pack is in the notebook and the notebook is not connected to external power, the notebook runs on battery power.

The notebook switches between external power and battery power according to the availability of an external power source. For example, if the notebook contains a charged battery pack and is running on external power supplied through the AC adapter, the notebook will switch to battery power if the AC adapter is disconnected from the notebook.

You can leave a battery pack in the notebook or in storage, depending on how you work. Keeping a battery pack in the notebook allows the battery pack to charge whenever the notebook is connected to external power and also protects your work in case of a power outage.

On the other hand, battery packs in the notebook slowly discharge when the notebook is turned off. For this reason, the primary battery pack is not shipped inside the notebook and must be inserted before the notebook can run on battery power. If you will not be using the notebook for 2 weeks or more, remove the battery pack and store it as described in "Storing a Battery Pack" (later in this section) to prolong its life. For more information about leaving your work, refer on the *Documentation Library CD* to the *Software Guide*, "Power" chapter.

Only compatible AC adapters and battery packs should be used with the notebook. For additional information, visit the HP Web site at http://www.hp.com, or use the *Worldwide Telephone Numbers* booklet, included with your notebook, to contact an HP authorized dealer.

#### **Identifying Battery Packs**

The notebook supports up to 2 battery packs:

- The *primary* battery pack **①** is an 8-cell lithium ion battery pack that can be used only in the battery bay. One primary battery pack is packed separately with the notebook.
- The *MultiBay* battery pack ② is an optional 8-cell prismatic lithium ion battery pack that can be used only in the MultiBay.

For information about the lights and button on the MultiBay battery pack, refer to "Monitoring the Charge in a Battery Pack" later in this chapter.

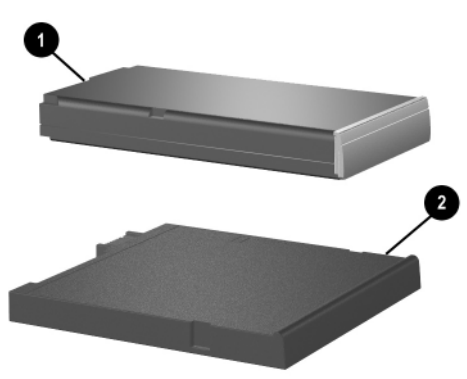

# Inserting or Removing a Primary Battery Pack

**CAUTION:** To prevent loss of work when removing a battery pack that is the sole power source, initiate Hibernation or turn off the notebook before removing the battery pack.

To insert a battery pack, slide the battery pack into the battery bay until it is seated.

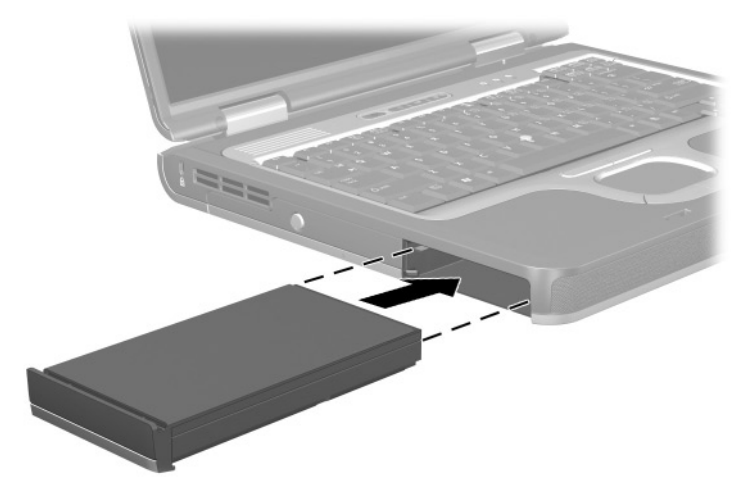

To remove a battery pack, turn the notebook upside down. Slide and hold the battery release latch  $\bullet$  as you pull the battery pack @ from the battery bay.

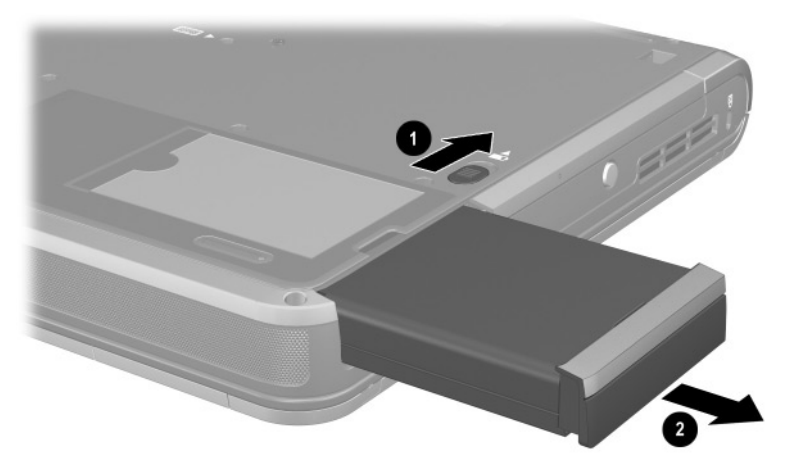

# Inserting or Removing a MultiBay Battery Pack

**CAUTION:** To prevent loss of work when removing a battery pack that is the sole power source, initiate Hibernation or turn off the notebook before removing the battery pack.

To insert a battery pack, turn the notebook upside down and slide the battery pack into the MultiBay until it is seated.

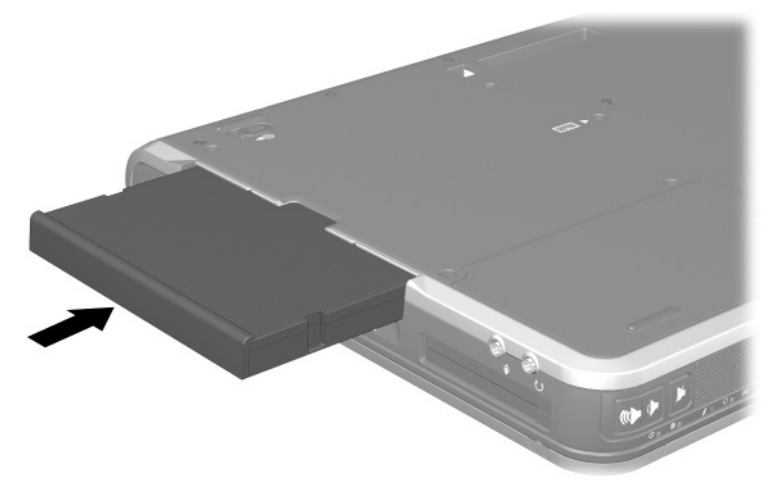

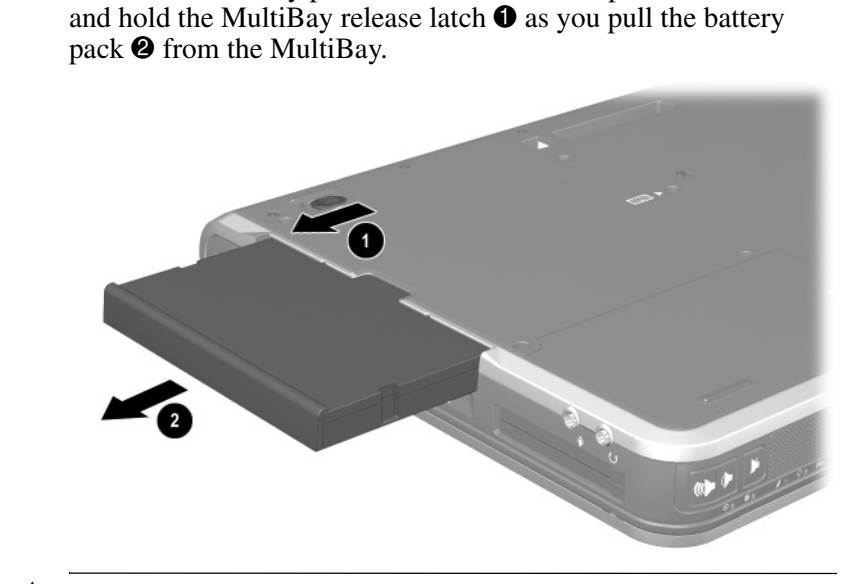

To remove a battery pack, turn the notebook upside down. Slide

**CAUTION:** To prevent damage to the MultiBay when no device is in the MultiBay, insert the weight saver to protect the bay opening. The weight saver can be inserted or removed while the notebook is on, off, in Standby, or in Hibernation.

# **Charging a Battery Pack**

All battery packs inserted into the notebook charge whenever the notebook is connected to external power through an AC adapter or an optional Automobile Power Adapter/Charger.

An optional Aircraft Power Adapter can be used to run the notebook, but it cannot be used to charge a battery pack.

A Battery pack can charge whether the notebook is off or in use, but it will charge faster when the notebook is off. Charging may be delayed if a battery pack is new, has not been used for 2 weeks or more, or is much warmer or cooler than room temperature.

When a battery pack is charging, the battery light on the notebook is on. The light turns off when all battery packs in the system are fully charged.

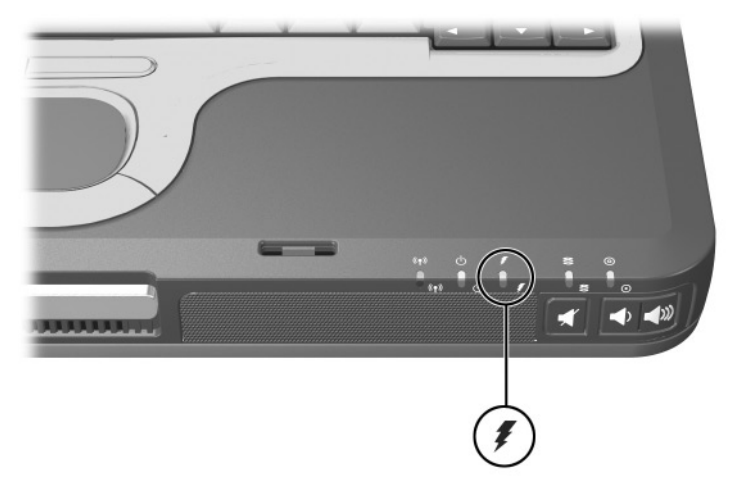

#### **Charging a New Battery Pack**

Fully charge the battery pack while the notebook is connected to external power through the AC adapter.

A new battery pack that has been partially but not fully charged can run the notebook, but the battery charge indicators may be inaccurate.

#### **Charging an In-Use Battery Pack**

To prolong battery life and increase the accuracy of battery charge indicators:

- Allow a battery pack to discharge to 10 percent of a full charge through normal use before charging it.
- When you charge a battery pack, charge it fully.

#### Charging a Primary and MultiBay Battery Pack

If a primary battery pack is in the battery bay and a MultiBay battery pack is in the MultiBay, the primary battery pack is the first to charge and the MultiBay battery pack is the first to discharge.

# Monitoring the Charge in a Battery Pack

This section explains several ways you can determine the amount of charge in your battery pack.

#### **Obtaining Accurate Charge Information**

To increase the accuracy of all battery charge displays:

- Allow a battery pack to discharge to about 10 percent of a full charge through normal use before charging it.
- When you charge a battery pack, charge it fully.
- If a battery pack has not been used for 1 month or more, calibrate the battery pack instead of simply charging it. For calibration instructions, refer to "Calibrating a Battery Pack," later in this chapter.

# Displaying Charge Information on the Screen

This section explains how to access and interpret battery charge displays.

#### **Accessing Charge Displays**

To access information about the status of any battery pack in the notebook:

- Select the Power Meter icon on the taskbar.
- Access the Power Meter tab. To access the Power Meter tab:
  - □ In Windows 2000, select Start > Settings > Control Panel > Power Options icon > Power Meter tab.
  - □ In Windows XP, select Start > Control Panel > Performance and Maintenance > Power Options icon > Power Meter tab.

#### **Interpreting Charge Displays**

Most charge displays report battery status as both a percentage and in the number of minutes of charge remaining.

- The percent indicates the amount of charge remaining in the battery pack.
- The time indicates the approximate running time remaining on the battery pack *if the battery pack continues to provide power at the current level.* For example, the time remaining will decrease when you start playing a DVD and will increase when you stop playing a DVD.

Most charge displays identify battery packs by location.

- Location 1 is the primary battery bay.
- Location 2 is the MultiBay.

On some displays, a lightening bolt icon may be displayed beside a battery pack location. The icon indicates that the battery pack in that location is charging.

#### Displaying Charge Information on a MultiBay Battery Pack

You can determine the percent of a full charge remaining in a battery pack that is not inserted into the notebook by using the battery Quick Check feature. MultiBay battery packs have battery Quick Check. Primary battery packs do not.

To display the percent of a full charge remaining in a MultiBay battery pack, press the Quick Check button ① on the MultiBay battery pack.

The Quick Check lights ② indicate the amount of charge remaining in the battery pack. The greater the charge, the more lights that turn on when you press the Quick Check button. When all of the lights are on, the battery pack has a great deal of charge. When only one light is on or blinking, the battery needs to be charged.

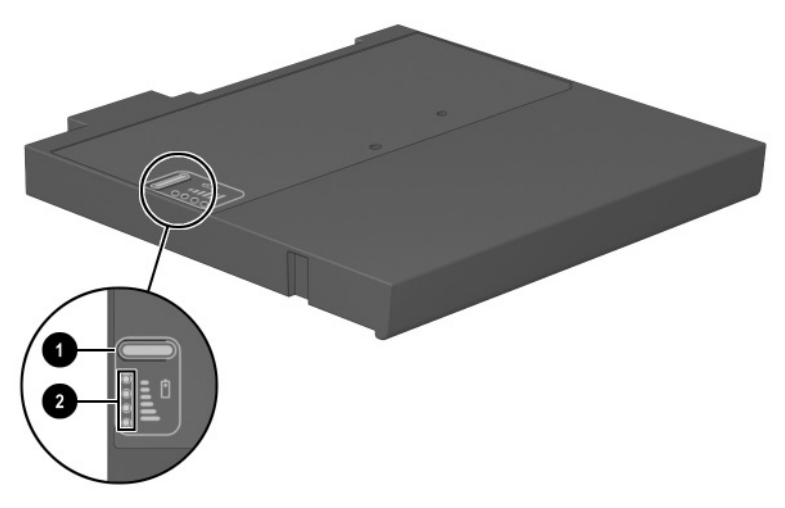

# **Managing Low-Battery Conditions**

Some low-battery condition alerts and system responses can be changed in the Power Options window of the operating system. The information in this section describes the alerts and system responses set at the factory. Preferences set in the Power Options window do not affect lights.

#### **Identifying Low-Battery Conditions**

This section explains how to identify low and critical low-battery conditions.

#### **Low-Battery Condition**

When a battery pack that is the sole power source for the notebook reaches a low-battery condition, the battery light blinks.

#### **Critical Low-Battery Condition**

If a low-battery condition is not resolved, the notebook enters a critical low-battery condition.

In a critical low-battery condition:

- If Hibernation is enabled and the notebook is on or in Standby, the notebook initiates Hibernation.
- If Hibernation is disabled and the notebook is on or in Standby, the notebook remains briefly in Standby, then shuts down and loses your unsaved work.

To verify that Hibernation is enabled, be sure that the Enable Hibernate Support check box on the Hibernate tab is selected. To access the tab:

- In Windows 2000, select Start > Settings > Control Panel. Double-click Power Options.
- In Windows XP, select Start > Control Panel > Performance and Maintenance > Power Options icon.

#### **Resolving Low-Battery Conditions**

**CAUTION:** If the notebook has reached a critical low-battery condition and has initiated Hibernation, do not restore power the power/standby light turns off.

#### When External Power Is Available

To resolve a low-battery condition when external power is available, do one of the following:

- Connect the AC adapter.
- Plug an optional Automobile Power Adapter/Charger into the notebook and into a vehicle cigarette lighter receptacle.
- Plug an optional Aircraft Power Adapter into the notebook and into the in-seat power supply available on some commercial aircraft. (An optional Aircraft Power Adapter can run the notebook but cannot charge a battery pack.)

#### When a Charged Battery Pack Is Available

To resolve a low-battery condition when a charged battery pack is available, turn off the notebook or initiate Hibernation, insert a charged battery pack, then turn on the notebook.

#### When No Power Source Is Available

To resolve a low-battery condition when no power source is available, initiate Hibernation, or save your work and shut down the notebook.

#### When the Notebook Cannot Exit Hibernation

To resolve a low-battery condition when the notebook lacks power to exit Hibernation:

- 1. Insert a charged battery pack or connect to external power.
- 2. Exit Hibernation by briefly pressing the power button.

# **Calibrating a Battery Pack**

This section describes when and how to calibrate a battery pack.

#### When to Calibrate

Even if a battery pack is heavily used, it should not be necessary to calibrate it more than once a month. It is not necessary to calibrate a new battery pack before first use. Calibrate the battery pack under the following conditions:

- When battery charge displays seem inaccurate.
- When you observe a significant change in battery run time.
- When the battery pack has not been used for one month or more.

#### **How to Calibrate**

To calibrate a battery pack, you must fully charge, fully discharge, then fully recharge the battery pack.

#### **Charging the Battery Pack**

Battery packs can charge whether or not the notebook is in use, but charge faster when the notebook is off.

To charge the battery pack:

- 1. Insert the battery pack into the notebook.
- 2. Connect the notebook to an AC outlet or an optional Automobile Power Adapter/Charger. The battery light on the notebook turns on.
- 3. Leave the notebook connected to external power until the battery pack is fully charged. The battery light on the notebook turns off.

#### **Discharging the Battery Pack**

Before you begin a full discharge, disable Hibernation. To disable Hibernation:

- 1. Open the Power Options window:
  - □ In Windows 2000, select Start > Settings > Control Panel > Power Options > Hibernate tab.
  - □ In Windows XP, select Start > Control Panel > Performance and Maintenance > Power Options > Hibernate tab.
- 2. Clear the Enable Hibernation check box.

The notebook must remain on while the battery pack is being discharged. A battery pack can discharge whether the notebook is off or in use, but it will discharge faster while the notebook is in use.

- If you plan to leave the notebook unattended during the discharge, save your work before beginning the discharge procedure.
- If you use the notebook occasionally during the discharge procedure and have set energy-saving timeouts, expect the following performance from your system during the discharge process:
  - **□** The monitor will not turn off automatically.
  - □ Hard drive speed will not decrease automatically while the notebook is idle.
  - □ System-initiated Standby will not occur.

To fully discharge a battery pack:

- 1. Select the power icon on the taskbar, or access the Power Schemes tab:
  - □ In Windows 2000, select Start > Settings > Control Panel > Power Management icon > Power Schemes tab.
  - □ In Windows XP, select Start > Control Panel > Performance and Maintenance > Power Options icon > Power Schemes tab.
- 2. Make a note of the 2 settings in the Plugged In column and the 2 settings in the Running on Batteries column so that you can reset them after the calibration.
- 3. Use the drop-down lists to set the 4 options (2 in each column) to Never.
- 4. Select the OK button.
- 5. Disconnect the notebook from the external power source, but do *not* turn off the notebook.
- 6. Run the notebook on battery power until the battery pack is fully discharged. The battery light begins to blink when the battery pack has discharged to a low-battery condition. When the battery pack is fully discharged, the battery light turns off and the notebook shuts down.

#### **Recharging the Battery Pack**

1. Connect the notebook to external power and maintain the connection until the battery pack is fully recharged. The battery light on the notebook turns off.

You can use the notebook while the battery pack is recharging but the battery pack will charge faster if the notebook is off.

- 2. If the notebook is off, turn it on when the battery pack is fully charged and the battery light turns off.
- 3. Access the Power Schemes tab:
  - □ In Windows 2000, select Start > Settings > Control Panel > Power Management icon > Power Schemes tab.
  - □ In Windows XP, select Start > Control Panel > Performance and Maintenance > Power Options icon > Power Schemes tab.
- 4. Refer to the settings recorded earlier. Reenter the settings that you recorded for the items in the Plugged In column and the Running on Batteries column.
- 5. Select the OK button.

**CAUTION:** After calibrating the battery pack, reenable Hibernation.

**In Windows 2000,** select Start > Settings > Control Panel > Power Options > Hibernate tab.

■ In Windows XP, select Start > Settings > Control Panel > Performance and Maintenance > Power Options > Hibernate tab. Select the Enable Hibernation check box.

# Battery Conservation Procedures and Settings

Using the battery conservation procedures and settings described below extends the time that a battery pack can run the notebook from a single charge.

#### **Conserving Power as You Work**

To conserve power as you use the notebook:

- Turn off wireless and local area network (LAN) connections and exit modem applications when you are not using them.
- Disconnect external devices you are not using that are not connected to an external power source.
- Stop or remove a PC Card you are not using.
- Remove a CD or DVD you are not using.
- Use the fn+f9 and fn+f10 hotkeys to adjust screen brightness.
- Use optional powered speakers instead of the internal speakers, or use the volume buttons to raise and lower system volume.
- Turn off a device connected to the S-Video-out jack.
- Run the notebook on external power while formatting a diskette.
- If you leave your work, initiate Standby or Hibernation or shut down the notebook.

#### **Selecting Power Conservation Settings**

To set the notebook to conserve power:

- Select a short wait for the screen saver and select a screen saver with minimal graphics and motion. To access screen saver settings:
  - □ In Windows 2000, select Start > Settings > Control Panel > Display > Screen Saver tab.
  - □ In Windows XP, select Start > Control Panel > Appearance and Themes > Display icon > Screen Saver tab.
- Select a Power Scheme with low power-use settings through the operating system. Refer on the *Documentation Library* CD to the *Software Guide*, "Power" chapter.
- Select Battery Optimized or Maximum Battery Mode in Intel SpeedStep (Windows 2000 only). Refer on the Documentation Library CD to the Software Guide, "Power" chapter.

# Storing a Battery Pack

If a notebook will be unused and unplugged for more than 2 weeks, remove any battery packs from the notebook and store them separately.

**CAUTION:** To prevent damage to a battery pack, do not expose it to high temperatures for extended periods of time.

High temperatures accelerate the self-discharge rate of a stored battery pack. To prolong the charge of a stored battery pack, place it in a cool, dry place.

Use the following table to estimate how long you can safely store a battery pack. The storage times provided are based on a battery pack that contains 50 percent of a full charge. A fully charged battery pack can be safely stored for longer times; a battery pack containing a lower charge can be safely stored for less time.

Calibrate a battery pack that has been stored for 1 month or more before using it.

| Temperature<br>Range °F | Temperature<br>Range °C | Safe Storage Time     |
|-------------------------|-------------------------|-----------------------|
| 115°–140°               | 46°–60°                 | Less than 1 month     |
| 79°–113°                | 26°–45°                 | No more than 3 months |
| 32°–77°                 | 0°–25°                  | 1 year                |

# **Disposing of a Used Battery Pack**

**WARNING:** There is a risk of fire and chemical burn if a battery pack is handled improperly. Do not disassemble, crush, or puncture a battery pack or short the contacts on a battery pack. Do not expose a battery pack to temperatures higher than 60° C (140° F), or dispose of a battery pack in water or fire.

When a battery pack has reached the end of its useful life, do not dispose of it in general household waste.

- In North America, you can dispose of battery packs by using the HP battery recycling program. This program provides you with a postage-paid battery pack mailer preaddressed to a reclamation facility where the metals are recycled. For more information, call the telephone number listed for your location in the *Worldwide Telephone Numbers* booklet, included with the notebook.
- In Europe, dispose of or recycle battery packs by using the public collection system or by returning them to HP, your authorized HP partners, or their agents.
- In other regions, refer to the *Worldwide Telephone Numbers* booklet, included with the notebook, to contact an HP authorized dealer, reseller, or service provider and request information about battery pack disposal.

For more information about battery pack precautions and disposal and the complete text of governmental agency notices, refer on the *Documentation Library* CD to the *Regulatory and Safety Notices* guide.

# **Finding More Power Information**

For more information about using Standby and Hibernation, conserving power, setting power preferences, and using other power management features, refer on the *Documentation Library* CD to the *Software Guide*, "Power" chapter.